## คู่มือการปฏิบัติงาน ระบบรายงานข้อมูลบัญชี เว็บไซต์ http://e-budget.jobobec.in.th

โครงการพัฒนาระบบบัญชีการศึกษาขั้นพื้นฐาน ปีงบประมาณ พ.ศ. 2564 สำนักงานคณะกรรมการการศึกษาขั้นพื้นฐาน

โดย กลุ่มนโยบายและแผน

สำนักงานเขตพื้นที่การศึกษาประถมศึกษาชัยภูมิ เขต 3

1

## การเข้าสู่เว็บไซต์

ผู้ใช้สามารถเข้าสู่เว็บไซต์โดยใช้ Google chome ที่ <u>http://e-budget.jobobec.in.th โดย</u>คลิกเมนู สำหรับสถานศึกษา

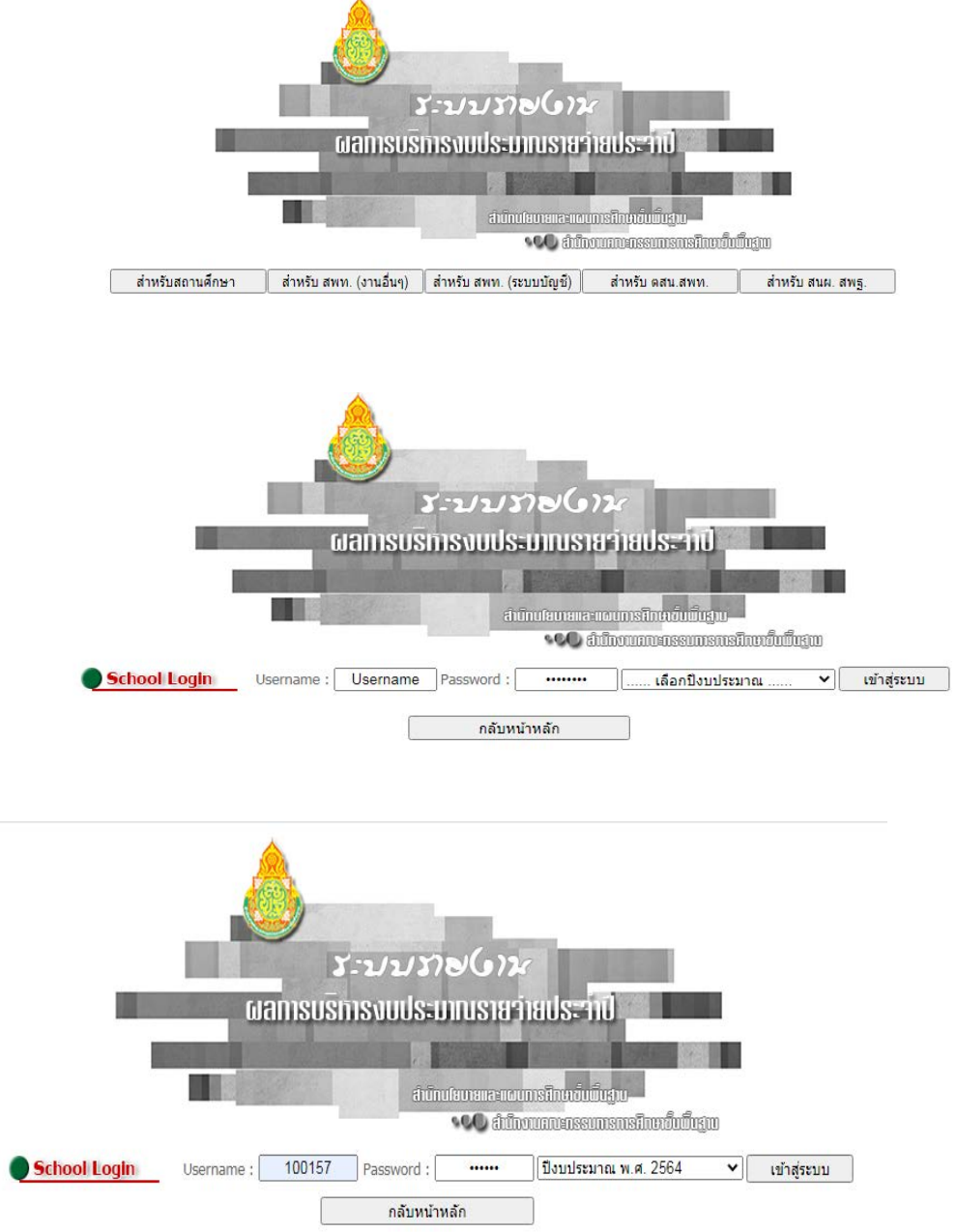

ใช้รหัส per\_code ซึ่งเป็นเลข 6 หลักของแต่ละโรงเรียนเป็นทั้ง usermame และ password และ เลือกปีงบประมาณเป็นปีงบประมาณ 2564 แล้วคลิกปุ่มเข้าสู่ระบบ

เมื่อเข้าสู่ระบบสำเร็จจะแสดงหน้าการตรวจสอบชื่อโรงเรียน เพื่อยืนยันการใช้งาน ดังภาพด้านล่าง

| -<br>ดรวจสอบชื่อโรงเรียนที่ต้องการใช้งาน                                                      |                          |                   |  |  |  |  |
|-----------------------------------------------------------------------------------------------|--------------------------|-------------------|--|--|--|--|
| โรงเรียนชุมชนบ้านหนองแวง (คุรราษฎร์อุปถัมภ์) ต่าบอบ้านเพชร อ่าเภอบ่าเหน็จณรงค์ จังหวัดช้อภูมิ |                          |                   |  |  |  |  |
|                                                                                               |                          |                   |  |  |  |  |
|                                                                                               |                          |                   |  |  |  |  |
|                                                                                               | ไม่ใช่โรงเรียนที่ต้องการ | ยืนยันโรงเรียนนี้ |  |  |  |  |
|                                                                                               |                          |                   |  |  |  |  |

เมื่อยืนยันความถูกต้องของโรงเรียนที่จะดำเนินการ ระบบจะเข้าสู่หน้าหลักการทำงาน ให้ผู้ใช้คลิกปุ่ม เมนู ระบบบัญชีการศึกษาขั้นพื้นฐาน จะเข้าสู่หน้าหลักของการทำงานโครงการพัฒนาระบบบัญชีการศึกษาขั้น พื้นฐาน ปีงบประมาณ พ.ศ. 2564 ดังภาพด้านล่าง

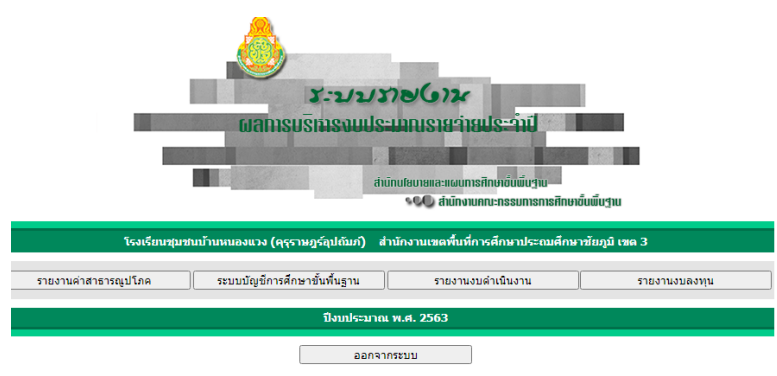

เมนูการทำงานครั้งที่ 1 ให้โรงเรียนป้อนข้อมูลทั้ง 5 ส่วน

แถบสีแดงใต้ปุ่มคำสั่ง ส่วนที่ 1 – ส่วนที่ 5 จะเปลี่ยนเป็นสีเขียว เมื่อผู้ใช้ป้อนข้อมูลและบันทึกเข้าสู่ ระบบเรียบร้อย

|                     | ระบบราชใ<br>เมลการเ                                                                            | )ห<br>วริหารวบเ                                                                                                    | ประมาณรา                                                                                                    | เยว่ายประ                                                                                   | and .               |
|---------------------|------------------------------------------------------------------------------------------------|----------------------------------------------------------------------------------------------------|----------------------------------------------------------------------------------------------------|---------------------------------------------------------------------------------------------|---------------------|
|                     | वं                                                                                             | โรงเรียนชุมชนบ้านหนอง<br>านักงานเขตพื้นที่การศึกษ                                                                                       | งแวง (ครราษฎร์ลุปถัมภ์)<br>กประถมศึกษาชัยภูมิ เขด :                                                                                                    | 3                                                                                           |                     |
| 🔵 สถานศึกษารายวานผล |                                                                                                |                                                                                                    |                                                                                                    |                                                                                             |                     |
| Status : โครงการ    | พัฒนาระบบบัญชีการศึกษาขั้น                                                                     | พื้นฐาน ปีงบประมาณ พ.ศ. 2                                                                                                    | 2564                                                                                                    |                                                                                             |                     |
| ส่วนที่ 1           | ส่วนที่ 2                                                                                      | ส่วนที่ 3                                                                                                    | ส่วนที่ 4                                                                                                    | ส่วนที่ 5                                                                                   | สรุปผล              |
| ในกรณีที่บั<br>หา   | โป<br>จึงกำหนดให้โรงเร็เ<br>โนทึกข้อมูลถึงส่วนที่ 4 แต่ได้ก<br>กโรงเรียนบันทึกข้อมูลครบา<br>หา | รดทราบ เนื่องจากข้อมูลมั<br>ยนป้อนข้อมูลตามลำดับจาก<br>ลับไปแก้ไขในส่วนที่ 2 ไหม่<br>กัง 5 ส่วน แถบสถานะเป็น<br>กต้องการแก้ไขข้อมูล จะเ | โดวามเป็อมโยงกันทั้ง 5 ส่ว<br>ส่วนที่ 1 ไปส่วนที่ 2 และต่อ •<br>เว็บไซต์จะยกเล็กการรับรอง:<br>สีเขียวครบถ้วนแล้ว เว็บไซ<br>ล้องเริ่มต้นจากส่วนที่ 1 เสม | น<br>"ไปจนถึงส่วนที่ 5<br>เองส่วนที่ 3 และ ส่วนที่ 4 โด<br>ต์จะ Disabled ปุ่มเพิ่ม/แก่<br>อ | ดยอัตโนมัติ<br>วิโซ |

การบันทึกข้อมูล : ส่วนที่ 1 ข้อมูลพื้นฐานของโรงเรียน ข้อมูลบุคลากรที่ปฏิบัติงานจริง

เมื่อผู้ใช้เข้าทำงานในส่วนที่ 1 ระบบจะแสดงข้อมูลของส่วนที่ 1 ดังภาพ

| ส่วนที่ 1 : ข้อมูลพื้นฐานของโรงเรียน ข้อมูลบุคลากรที่ปฏิบัติงานจริง |                                                                                                    |  |  |  |
|---------------------------------------------------------------------|----------------------------------------------------------------------------------------------------|--|--|--|
| بالمريد الم                                                         | المحترف المحترف المحترف المحترف المحترف المحترف المحترف المحترف المحترف المحترف المحترف المحترف المحترف المحترف |  |  |  |
| a 1 m 1                                                             | (WIT/GUES 910 N 1 M22N 1                                                                                        |  |  |  |
| 1.1 ข้อมูลพื้นฐานของโรงเรียน                                        |                                                                                                    |  |  |  |
| ข้อมูลผู้รายงาน                                                     | ครั้งที่ 1<br>ภาคเรียนที่ 2/2563                                                                                |  |  |  |
| 1. ชื่อ - สกุล ผู้กรอกแบบสอบถาม                                     | นางจุฑาภรณ์ แก้วไตรรัตน์                                                                                        |  |  |  |
| 2. หมายเลขโทรศัพท์เคลื่อนที่                                        | 087-871-1629                                                                                                    |  |  |  |
| 3. ชื่อ - สกุล ผู้บริหารโรงเรียน                                    | นายสมศักดิ์ แก้วเพชร                                                                                            |  |  |  |
| 4. หมายเลขโทรศัพท์เคลื่อนที่ผู้บริหารโรงเรียน                       | 081-879-3596                                                                                                    |  |  |  |
|                                                                     |                                                                                                    |  |  |  |

ให้ผู้ใช้คลิกปุ่มคำสั่ง **เพิ่มของท่าย่าง** เนื่องจากระบบได้ออกแบบให้การเพิ่มและแก้ไขข้อมูลไว้ในปุ่มคำสั่ง เดียวกัน จากนั้นให้ป้อนข้อมูลที่ต้องการ เสร็จแล้วคลิกปุ่มคำสั่ง **เ**กม ภายหลังการบันทึกข้อมูล ระบบจะเปลี่ยนสถานะของส่วนที่ 1 จากสีแดงเป็นสีเขียว

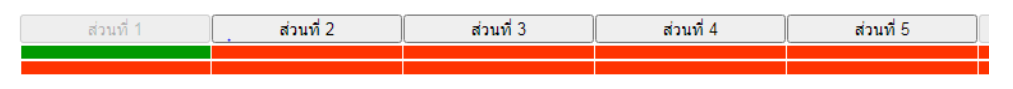

การบันทึกข้อมูล : ส่วนที่ 2 รายงานเงินคงเหลือ ส่วนที่ 2 (ทัม/แก่ไข ส่วนที่ 2 ครั้งที่ 1 ครั้งที่ 1 จำนวนเงินคงเหลือ ณ วันที่ 30 กันยายน 2563 จำนวนเงิน (บาท) การบันทึกข้อมูลในส่วนที่ 2 โดยผู้ใช้คลิกปุ่มคำสั่ง (เพิ่ม/แก้ไข ส่วนที่ 2 ครั้งที่ 1

การบันทึกข้อมูลในส่วนที่ 2 โดยผู้ใช้คลิกปุ่มคำสัง เพิ่ม/แก้เข ส่วนที่ 2 ครั้งที่ 1 จากนั้นให้ป้อนข้อมูล จำนวนเงินคงเหลือ ณ วันที่ 30 กันยายน 2563 ข้อมูลถูกต้อง คลิกปุ่มคำสั่ง <u>บนทักข้อมูล</u>

เมื่อบันทึกข้อมูลเข้าระบบจะเปลี่ยนสถานะ ส่วนที่ 2 จากสีแดง เป็นสีเขียว ตามภาพ

| ส่วนที่ 1 | ส่วนที่ 2 | ส่วนที่ 3 | ส่วนที่ 4 | ส่วนที่ 5 |
|-----------|-----------|-----------|-----------|-----------|
|           |           |           |           |           |
|           |           |           |           | 1         |

## การบันทึกข้อมูล : ส่วนที่ 3 รายรับของโรงเรียน ปีงบประมาณ 2564

| ส่วนที่ 3 : รายรับของโรงเรียน                             |                                                                       |
|-----------------------------------------------------------|-----------------------------------------------------------------------|
| ส่วนที่ 3 Part 1                                          | เพิ่ม/แก้ไข ส่วนที่ 3 ครั้งที่ 1 Part 1                               |
| รายรับ                                                    | ครั้งที่ 1<br>ภาคเรียนที่ 2/2563<br>1 ต.ค 31 มี.ค.<br>จำนวนเงิน (บาท) |
| 1. งบประมาณคงเหลือจากที่ผ่านมา (จากส่วนที่ 2)             | 444,446.54                                                            |
| 1.1 เงินกันไว้เบิกจ่ายเหลื่อมปี [ส่วนที่ 2 ข้อ 1]         | -                                                                     |
| 1.2 เงินรายได้แผ่นดินคงเหลือ [ส่วนที่ 2 ข้อ 2]            | -                                                                     |
| 1.3 เงินนอกงบประมาณคงเหลือ                                | 444,446.54                                                            |
| (1) เงินอุดหนุนทั่วไป โครงการเรียนฟรี [ส่วนที่ 2 ข้อ 3.1] | 205,585.60                                                            |
| (2) เงินอุดหนุนทั่วไป [ส่วนที่ 2 ข้อ 3.2]                 | 228,370.94                                                            |
| (3) เงินอุดหนุนอื่น [ส่วนที่ 2 ข้อ 3.3 - 3.12]            | 10,490.00                                                             |
| 1.4 เงินอื่น ๆ ดงเหลือ [ส่วนที่ 2 ข้อ 4]                  | -                                                                     |
| 2. งบประมาณที่ได้รับจากหน่วยงานต้นสังกัด                  | 4,156,940.00                                                          |
| 2.1 งบเงินอุดหนุน โครงการเรียนฟรี                         | 430,490.00                                                            |
| (1) รายหัว                                                | 256,450.00                                                            |
| (2) ค่าหนังสือเรียน                                       | -                                                                     |
| (3) ค่าอุปกรณ์การเรียน                                    | 39,265.00                                                             |
| (4) ค่าเครื่องแบบนักเรียน                                 | -                                                                     |
| (5) ค่ากิจกรรมพัฒนาคุณภาพผู้เรียน                         | 59,275.00                                                             |
| (6) ปัจจัยพื้นฐานสำหรับนักเรียนยากจน                      | 75,500.00                                                             |

3

คลิกปุ่ม <sup>เพิ่ม/แก้ใข ส่วนที่ 3 ครั้งที่ 1 Part 1</sup> เมื่อเข้าสู่การทำงานในส่วนที่ 3 ระบบจะแสดงข้อมูลในส่วนที่ 3 ข้อ 1 งบประมาณคงเหลือในส่วนที่ 2 มาสรุปเป็นรายรับใน ข้อ 1 ในระบบฐานข้อมูล ตามภาพ

| ส่วนที่ 3 : รายรับของโรงเรียน                             |                                                                       |
|-----------------------------------------------------------|-----------------------------------------------------------------------|
| ส่วนที่ 3 Part 1                                          | ์ เพิ่ม/แก้ไข ส่วนที่ 3 ครั้งที่ 1 Part 1)                            |
| รายรับ                                                    | ครั้งที่ 1<br>ภาคเรียนที่ 2/2563<br>1 ต.ค 31 มี.ค.<br>จำนวนเงิน (บาท) |
| 1. งบประมาณคงเหลือจากที่ผ่านมา (จากส่วนที่ 2)             | 444,446.54                                                            |
| 1.1 เงินกันไว้เบิกจ่ายเหลื่อมปี [ส่วนที่ 2 ข้อ 1]         | -                                                                     |
| 1.2 เงินรายได้แผ่นดินคงเหลือ [ส่วนที่ 2 ข้อ 2]            | -                                                                     |
| 1.3 เงินนอกงบประมาณคงเหลือ                                | 444,446.54                                                            |
| (1) เงินอุดหนุนทั่วไป โครงการเรียนฟรี [ส่วนที่ 2 ข้อ 3.1] | 205,585.60                                                            |
| (2) เงินอุดหนุนทั่วไป [ส่วนที่ 2 ข้อ 3.2]                 | 228,370.94                                                            |
| (3) เงินอุดหนุนอื่น [ส่วนที่ 2 ข้อ 3.3 - 3.12]            | 10,490.00                                                             |
| 1.4 เงินอื่น ๆ คงเหลือ [ส่วนที่ 2 ข้อ 4]                  | -                                                                     |
| 2. งบประมาณที่ได้รับจากหน่วยงานต้นสังกัด                  | 4,156,940.00                                                          |
| 2.1 งบเงินอุดหนุน โครงการเรียนฟรี                         | 430,490.00                                                            |
| (1) דאטאס                                                 | 256,450.00                                                            |
| (2) ค่าหนังสือเรียน                                       | -                                                                     |
| (3) ค่าอุปกรณ์การเรียน                                    | 39,265.00                                                             |
| (4) ค่าเครื่องแบบนักเรียน                                 | -                                                                     |
| (5) ค่ากิจกรรมพัฒนาคุณภาพผู้เรียน                         | 59,275.00                                                             |
| (6) ปัจจัยพื้นฐานสำหรับนักเรียนยากจน                      | 75,500.00                                                             |

ผู้ใช้กรอกข้อมูลการรับเงิน (รายรับ ณ วันที่ 1 ตุลาคม 2563 ถึง วันที่ 31 มีนาคม 2564)

| 2. งบประมาณที่ได้รับจากหน่วยงานต้นสังกัด                                   |      |
|----------------------------------------------------------------------------|------|
| 2.1 งบเงินอุดหนุน โครงการเรียนฟรี                                          |      |
| (1) รายหัว                                                                 |      |
| (2) ค่าหนังสือเรียน                                                        |      |
| (3) ค่าอุปกรณ์การเรียน                                                     |      |
| (4) ค่าเครื่องแบบนักเรียน                                                  |      |
| (5) ค่ากิจกรรมพัฒนาคุณภาพผู้เรียน                                          |      |
| (6) ปัจจัยพื้นฐานส่าหรับนักเรียนยากจน                                      |      |
| (7) ค่าอาหารนักเรียนประจำพักนอน                                            |      |
| 2.2 งบเงินอุดหนุน เงินอุดหนุนทั่วไป (นอกเหนือจากข้อ 2.1)                   |      |
| (1) โครงการเงินทุนหมุนเวียนส่งเสริมผลผลิตเพื่อโครงการอาหารกลางวัน          |      |
| (2) อื่น ๆ                                                                 |      |
| 2.3 งบบุคลากร (เงินเดือน, ค่าจ้างประจำ, ค่าตอบแทนพนักงานราชการ วิทยะฐานะฯ) |      |
| 2.4 งบดำเนินงาน                                                            |      |
| (1) ค่าจ้างครูและบุคลากร                                                   |      |
| (2) ค่าจ้างธุรการโครงการคืนครูให้นักเรียน                                  | 0.00 |
| (3) ค่าจ้างเจ้าหน้าที่ประจำห้องปฏิบัติการ                                  |      |
| (4) ค่าจ้างพี่เลี้ยงเด็กพิการ                                              | 0.00 |
| (5) ค่าตอบแทนพิเศษเงินเดือนเต็มขั้น                                        |      |
| (6) ค่าตอบแทนวิทยากร/ครูผู้สอนศาสนาอิสลาม                                  |      |
| (7) ค่าตอบแทนพิเศษรายเดือนส่าหรับขำราชการฯ ที่ปฏิบัติหน้าที่ในพื้นที่พิเศษ |      |
| (8) เงินสมทบกองทุนประกันสังคม(สพฐ./สพป./สพม.)                              |      |
| (9) ค่าเข่าบ้าน                                                            |      |
| (10) ค่าซ่อมแซมครุภัณฑ์                                                    |      |

ระบบได้แบ่งการบันทึกข้อมูลในส่วนที่ 3 ออกเป็น 2 part โดย part 1 กรอกข้อมูลในข้อ 2 และ part 2 กรอกข้อมูลข้อ 3 – 6 ผู้ใช้จะต้องบันทึกข้อมูลใน part 1 ก่อน จึงจะกรอกข้อมูลใน part 2 ได้

| จา  | กนั้นคิกปุ่มคำสั่ง เพิ่ม/แกไข ส่วนที่ 3 ครั้งที่ 1 Part 2                                    | เพื่อกรอกข้อมูลในข้อ 3 – 6                                            |
|-----|----------------------------------------------------------------------------------------------|-----------------------------------------------------------------------|
|     | ส่วนที่ 3 Part 2                                                                             | ี เพิ่ม/แก้ไข ส่วนที่ 3 ครั้งที่ 1 Part 2                             |
|     | รายรับ                                                                                       | ครั้งที่ 1<br>ภาคเรียนที่ 2/2563<br>1 ต.ค 31 มี.ค.<br>จำนวนเงิน (บาท) |
|     | <ol> <li>เงินที่ได้รับจากหน่วยงานของรัฐอื่น (เช่น จังหวัด/กลุ่มจังหวัด โรงเรียนฯ)</li> </ol> | -                                                                     |
|     | 3.1 รับจากโรงเรียนมารวม, โรงเรียนสาขา, และโรงเรียนอื่นๆ                                      | -                                                                     |
|     | (1) รายหัว                                                                                   | -                                                                     |
|     | (2) ค่าหนังสือเรียน                                                                          | -                                                                     |
|     | (3) ค่าอุปกรณ์การเรียน                                                                       | -                                                                     |
|     | (4) ค่าเครื่องแบบนักเรียน                                                                    | -                                                                     |
|     | (5) ค่ากิจกรรมพัฒนาคุณภาพผู้เรียน                                                            | -                                                                     |
|     | (6) ปัจจัยพื้นฐานส่าหรับนักเรียนยากจน                                                        | -                                                                     |
|     | (7) ด่าอาหารนักเรียนประจำพักนอน                                                              | -                                                                     |
|     | (8) โครงการเงินทุนหมุนเวียนส่งเสริมผลผลิตเพื่อโครงการอาหารกลางวัน                            | -                                                                     |
|     | (9) เงินบ่ารุงการศึกษา                                                                       | -                                                                     |
|     | (10) เงินบริจาค                                                                              |                                                                       |
|     | (11) เงินรายได้สถานศึกษา (รวมเงินค่าปรับจาการผิดสัญญา)                                       |                                                                       |
|     | (12) อื่น ๆ                                                                                  | -                                                                     |
| เมื | อกรอกข้อมูลเข้าระบบ ในข้อ 3 – 6 แล้วคลิก 📃 🛛                                                 | ันทึกข้อมูล                                                           |

ส่วนที่ 3 จะเปลี่ยนสถานะจากแถบสีแดง เป็น แถบสีเขียว ดังภาพ

| <b>Status</b> : โครงการพัฒนาระบบบัญชีการศึกษาขั้นพื้นฐาน ปังบประมาณ พ.ศ. 2563 |           |           |           |           |  |  |
|-------------------------------------------------------------------------------|-----------|-----------|-----------|-----------|--|--|
| ส่วนที่ 1                                                                     | ส่วนที่ 2 | ส่วนที่ 3 | ส่วนที่ 4 | ส่วนที่ 5 |  |  |
|                                                                               |           |           |           |           |  |  |

การบันทึกข้อมูล : ส่วนที่ 4 รายจ่ายของโรงเรียน ปีงบประมาณ พ.ศ. 2564 ส่วนที่ 1 ส่วนที่ 2 ส่วนที่ 3 ส่วนที่ 4 ส่วนที่ 4 : รายจ่ายของโรงเรียน ต้องการทำงานในส่วนที่ 4 ครั้งที่ 1 คลิกที่นี่ ต้องกา

คลิกปุ่ม ต้องการทำงานในส่วนที่ 4 ครั้งที่ 1 คลิกที่นี่

ระบบจะแสดง ข้อมูล ดังภาพ

| ส่วนที่ 4 : รายจ่ายของโรงเรียน                           |                                                          |                     |                        |            |                         |        |                      |
|----------------------------------------------------------|----------------------------------------------------------|---------------------|------------------------|------------|-------------------------|--------|----------------------|
| ส่วนที่ 4 Part 1                                         | ส่วนที่ 4 Part 1 เพิ่ม/แก้ใช ส่วนที่ 4 ครั้งที่ 1 Part 1 |                     |                        |            |                         |        |                      |
|                                                          | ครั้งที่ 1 ภาคเรียนที่ 2/2563<br>1 ตุลาคม - 31 มีนาคม    |                     |                        |            |                         |        |                      |
| รายจ่าย                                                  |                                                          | เงินนอกงบประมาณ     |                        |            |                         |        |                      |
|                                                          | งบประมาณ                                                 | โครงการ<br>เรียนฟรี | เงินบ่ารุง<br>การศึกษา | เงินบริจาค | เงินรายได้<br>สถานศึกษา | อื่น ๆ | เงน<br>รายได้แผ่นดิน |
| 1. ด้านการบริหารงานวิชาการ                               | -                                                        | 126,435.00          | -                      | -          | -                       | -      | -                    |
| 1.1 โครงการ/กิจกรรมตามแผนปฏิบัติการฯ (ไม่รวมข้อ 1.2-1.7) | -                                                        | -                   | -                      | -          | -                       | -      |                      |
| 1.2 หนังสือห้องสมุด                                      | -                                                        | -                   | -                      | -          | -                       | -      |                      |
| 1.3 หนังสือเรียน                                         |                                                          | -                   |                        |            |                         |        |                      |
| 1.4 อุปกรณ์การเรียน                                      |                                                          | 38,835.00           |                        |            |                         |        |                      |
| 1.5 เครื่องแบบนักเรียน                                   |                                                          | -                   |                        |            |                         |        |                      |
| 1.6 กิจกรรมพัฒนาผู้เรียน                                 |                                                          | 87,600.00           | -                      |            |                         |        |                      |

| , | ^ |  |
|---|---|--|
| ٢ | 2 |  |
| L | 4 |  |

| 2. ด้านการบริหารงานบุคคล                               | 3,726,450.00 | - | - | - | - |   | - |
|--------------------------------------------------------|--------------|---|---|---|---|---|---|
| 2.1 ดำใช้จ่ายสำหรับบุคลากร                             | 3,726,450.00 | - | - | - | - | - |   |
| (1) งบบุคลากร (เงินเดือน, ค่าจ่างประจำ, ค่าตอบแทนฯ)    | 3,633,180.00 |   |   |   |   |   |   |
| (2) ค่าจ้างครูและบุคลากร                               | 39,270.00    |   |   |   |   |   |   |
| (3) ค่าจ้างครูอัตราจ้างรายเดือน โดย อปท.               |              |   |   |   |   |   |   |
| (4) ด่าจ้างครูอัตราจ้างรายเดือน โดย เงินอื่น ๆ         |              |   | - | - |   |   |   |
| (5) ต่าจ่างธุรการโครงการคืนครูให้นักเรียน              | 54,000.00    |   |   |   |   |   |   |
| (6) ต่าจ้างเจ้าหน้าที่ประจำห้องปฏิบัติการ              |              |   |   |   |   |   |   |
| (7) ล่าจ้างพี่เสี้ยงเล็กพิการ                          |              |   |   |   |   |   |   |
| (8) ค่าดอบแทนวิทยากรบุคคลภายนอกรายชั่วโมง              |              |   | - |   | - |   |   |
| (9) คำจ้างบุคลากรอื่นๆ (บรรณารักษ์ , พยาบาล, แม่ป่านๆ) | -            | - | - | - | - | - |   |
| (10) ด่าดอบแทนพิเศษเงินเดือนเด็มขึ้น                   |              |   |   |   |   |   |   |
| (11) ค่าคอบแทนวิทยากร/ครุษุสอนศาสนาอิสลาม              | -            |   | - |   |   |   |   |
| (12) ด่าดอบแทนพิเศษรายเดือนส่าหรับข้าราขการ พนักงานๆ   |              |   |   |   |   |   |   |
| (13) เงินสมหมกองทุนประกันสังคม (เช่น สพฐ./สพป./สพม.ๆ)  |              |   |   |   |   |   |   |
| (14) ด่าเข่าบ้าน                                       |              |   |   |   |   |   |   |
| 2.2 โครงการพัฒนาบุคลากรดามแผนปฏิบัติการ                |              | - |   | - |   | - |   |
| 2.3 อื่น ๆ                                             |              | - |   |   |   | - |   |

ส่วนที่ 4 Part 2

พิ่ม/แก้ไข ส่วนที่ 4 ครั้งที่ 1 Part 2

|                                                                                  | ครั้งที่ 1 ภาคเรียนที่ 2/2563<br>1 ตุลาคม - 31 มีนาคม |                     |                     |           |            |                         |        |               |  |
|----------------------------------------------------------------------------------|-------------------------------------------------------|---------------------|---------------------|-----------|------------|-------------------------|--------|---------------|--|
| รายจ่าย                                                                          | 1311                                                  | ເຈົ້າ               |                     |           |            | นนอกงบประมาณ            |        |               |  |
|                                                                                  | งบประมาณ                                              | โครงการ<br>เรียนฟรี | เงินบำรุ<br>การศึกษ | ลุง<br>ษา | เงินบริจาค | เงินรายได้<br>สถานศึกษา | อื่น ๆ | รายได้แผ่นดิน |  |
| 3. ด้านการบริหารงบประมาณ                                                         | -                                                     |                     | -                   | -         | -          | -                       | -      | -             |  |
| 3.1 ค่าครุภัณฑ์                                                                  | -                                                     |                     | -                   | -         | -          | -                       | -      |               |  |
| 3.2 ค่าช่อมแชมครุภัณฑ์                                                           | -                                                     |                     | -                   | -         | -          | -                       | -      |               |  |
| 3.3 ค่าก่อสร้างอาคารเรียน อาคารประกอบและสิ่งก่อสร้างอื่น                         | -                                                     |                     | -                   | -         | -          | -                       | -      |               |  |
| 3.4 ค่าปรับปรุง/ขยายเขตระบบไฟฟ้า ประปา                                           | -                                                     |                     | -                   | -         | -          | -                       | -      |               |  |
| 3.5 ค่าปรับปรุงซ่อมแซมอาคารเรียน อาคารประกอบและสิ่งก่อสร้างอื่น                  | -                                                     |                     | -                   | -         | -          | -                       | -      |               |  |
| 3.6 เงินเหลือจ่ายจากการก่อหนี้ผูกพัน                                             | -                                                     |                     |                     |           |            |                         |        |               |  |
| 3.7 โครงการการบริหารงบประมาณตามแผนปฏิบัติการประจำปี                              | -                                                     |                     | -                   | -         | -          | -                       | -      |               |  |
| 3.8 อื่น ๆ (เช่น ค่ากำจัดปลวก เป็นต้น)                                           | -                                                     |                     | -                   | -         | -          | -                       | -      |               |  |
| 4. ด้านการบริหารทั่วไป                                                           |                                                       | -                   | -                   |           | -          | -                       | -      | -             |  |
| 4.1 ค่าสาธารณูโภค                                                                |                                                       | -                   | -                   |           | -          | -                       | -      | -             |  |
| (1) ค่าไฟฟ้า                                                                     |                                                       | -                   | -                   |           | -          | -                       | -      | -             |  |
| (2) ค่าน้ำประปา                                                                  |                                                       | -                   | -                   |           | -          | -                       | -      | -             |  |
| (3) ค่าโทรศัพท์                                                                  |                                                       | -                   | -                   |           | -          | -                       | -      | -             |  |
| (4) ค่าไปรษณีย์และโทรเลข                                                         |                                                       | -                   | -                   |           | -          | -                       | -      | -             |  |
| (5) ค่าอินเทอร์เน็ต (งบ สพฐ. สพท. เงินรายหัว และเงินอื่น                         | 1)                                                    | -                   | -                   |           | -          | -                       | -      | -             |  |
| 5. ด้านกิจการนักเรียน                                                            |                                                       | -                   | -                   |           | -          | -                       | -      | -             |  |
| 5.1 ปัจจัยพื้นฐานสำหรับนักเรียนยากจน                                             |                                                       |                     | -                   |           |            |                         |        |               |  |
| 5.2 ค่าอาหารนักเรียนประจำพักนอน                                                  |                                                       |                     | -                   |           |            |                         |        |               |  |
| 5.3 ค่าอาหารกลางวัน (ได้รับจากท้องถิ่น)                                          |                                                       |                     |                     |           |            |                         |        | -             |  |
| 5.4 เงินลูกเสือ                                                                  |                                                       |                     |                     |           |            |                         |        | -             |  |
| 5.5 เงินเนตรนารี/ผู้บ่าเพ็ญประโยชน์                                              |                                                       |                     |                     |           |            |                         |        | -             |  |
| 5.6 เงินยุวกาชาด                                                                 |                                                       |                     |                     |           |            |                         |        | -             |  |
| 5.7 โครงการ/กิจกรรมจากเงินทุนหมุนเวียนส่งเสริมผลผลิต<br>เพื่อโครงการอาหารกลางวัน |                                                       |                     |                     |           |            |                         |        | -             |  |
| 5.8 เงินค่าใช้จ่ายในการดำเนินงาน กยศ.                                            |                                                       |                     |                     |           |            |                         |        | -             |  |
| 5.9 โครงการงานกิจการนักเรียนตามแผนปฏิบัติการประจำปี                              |                                                       | -                   | -                   |           | -          | -                       | -      | -             |  |
| 5.10 อื่น ๆ (เช่น ทุนการศึกษา เป็นต้น)                                           |                                                       | -                   | -                   |           | -          | -                       | -      | -             |  |
| 6. เงินรายได้แผ่นดิน                                                             | -                                                     |                     | -                   | -         | -          | -                       | -      | -             |  |
| 6.1 ค่าขายของเบ็ตเตล็ด                                                           |                                                       |                     |                     |           |            |                         |        | -             |  |
| 6.2 ค่าธรรมเนียมเบ็ตเตล็ด                                                        |                                                       |                     |                     |           |            |                         |        | -             |  |
| 6.3 เงินอุดหนุนทั่วไปที่เหลือจ่ายเกิน 2 ปี งบประมาณ                              |                                                       |                     |                     |           |            |                         |        | -             |  |
| 6.4 ดอกเบยเงินฝาก                                                                |                                                       |                     |                     |           |            |                         |        | -             |  |
| 0.5 84 Y                                                                         | 505 000 00                                            |                     |                     |           |            |                         |        | -             |  |
| 5 M                                                                              | 505,000.00                                            |                     |                     | -         | -          | -                       | -      | -             |  |

ระบบจะจำแนกงบประมาณรายจ่ายออกเป็น 3 แหล่ง

- แหล่งที่ 1 เงินงบประมาณ
- แหล่งที่ 2 เงินนอกงบประมาณ (เงินโครงการเรียนฟรี และ เงินอุดหนุนอื่น
- แหล่งที่ 3 เงินรายได้แผ่นดิน

สำหรับการดำเนินการป้อนข้อมูลและบันทึกข้อมูล ดำเนินการเช่นเดียวกับ ส่วนที่ 3

## การบันทึกข้อมูล : ส่วนที่ 5 รายงานเงินคงเหลือ

ส่วนที่ 5 : รายงามเงินองเหลือ

ส่วนที่ 5 รายงานเงินคงเหลือ เป็นส่วนที่ผู้ใช้ต้องจำแนกรายการเงินคงเหลือให้มีความสอดคล้องกับ ส่วนที่ 3 และส่วนที่ 4 ยอดงบประมาณคงเหลือในส่วนที่ 5 จะต้องเท่ากับ ส่วนที่ 3 ลบ ส่วนที่ 4 ดังภาพ

| ส่วนที่ 5                                                         | เพิ่ม/แก้ไข ส่วนที่ 5 ครั้งที่ 1                                             |
|-------------------------------------------------------------------|------------------------------------------------------------------------------|
| รายการ                                                            | ครั้งที่ 1<br>จำนวนเงินคงเหลือ<br>ณ วันที่ 31 มีนาคม 2564<br>จำนวนเงิน (บาท) |
| 1. เงินกันไว้เบิกจ่ายเหลื่อมปี                                    | -                                                                            |
| 1.1 ค่าครุภัณฑ์                                                   | -                                                                            |
| 1.2 ค่าที่ดินและสิ่งก่อสร้าง                                      | -                                                                            |
| 1.3 อื่น ๆ (ไม่ใช่เงินอุดหนุน)                                    | -                                                                            |
| 2. เงินรายได้แผ่นดินคงเหลือ                                       | 3,807.24                                                                     |
| 2.1 ค่าขายของเบ็ดเตล็ด                                            | -                                                                            |
| 2.2 ค่าธรรมเนียมเบ็ตเตล็ด                                         | -                                                                            |
| 2.3 เงินอุดหนุนทั่วไปที่เหลือจ่ายเกิน 2 ปิงบประมาณ                | -                                                                            |
| 2.4 ดอกเบี้ยเงินฝากฯ                                              | 1,807.24                                                                     |
| 2.5 อื่น ๆ                                                        | 2,000.00                                                                     |
| 3. เงินนอกงบประมาณคงเหลือ                                         | 226,905.88                                                                   |
| 3.1 เงินอุดหนุนทั่วไป โครงการเรียนฟรี                             | 166,635.60                                                                   |
| (1) รายหัว                                                        | 123,061.60                                                                   |
| (2) ค่าหนังสือเรียน                                               | -                                                                            |
| (3) ค่าอุปกรณ์การเรียน                                            | -                                                                            |
| (4) ค่าเครื่องแบบนักเรียน                                         | -                                                                            |
| (5) ค่ากิจกรรมพัฒนาคุณภาพผู้เรียน                                 | 12,574.00                                                                    |
| (6) ปัจจัยพื้นฐานส่าหรับนักเรียนยากจน                             | 31,000.00                                                                    |
| (7) ค่าอาหารนักเรียนประจำพักนอน                                   | -                                                                            |
| 3.2 เงินอุดหนุนทั่วไป (นอกเหนือจากข้อ 3.1)                        | 37,722.28                                                                    |
| (1) ค่าจ้างครูและบุคลากร (ได้รับจากท้องถิ่น)                      |                                                                              |
| (2) ค่าอาหารกลางวัน (ได้รับจากท้องถิ่น)                           | 37,540.00                                                                    |
| (3) โครงการเงินทุนหมุนเวียนส่งเสริมผลผลิตเพื่อโครงการอาหารกลางวัน | 182.28                                                                       |
| (4) อื่น ๆ                                                        | -                                                                            |
| 3.3 เงินบำรุงการศึกษา                                             | -                                                                            |
| 3.4 เงินบริจาด                                                    | -                                                                            |
| 3.5 เงินรายได้สถานศึกษา                                           | 21,000.00                                                                    |
| 3.6 เงินค่าใช้จ่ายในการดำเนินงาน กยศ.                             |                                                                              |
| 3.7 เงินประกันสัญญา                                               | -                                                                            |
| 3.8 เงินภาษีหัก ณ ที่จ่าย จากสัญญาชื่อ/จ้างของโรงเรียน            | -                                                                            |
| 3.9 เงินลูกเสือ                                                   | -                                                                            |
| 3.10 เงินเนตรนาริ/ผู้บ่าเพิญประโยขน์                              | -                                                                            |
| 3.11 เงินยุวกาชาด                                                 | -                                                                            |
| 3.12 อื่น ๆ                                                       | 1,548.00                                                                     |

| 8                                       |              |
|-----------------------------------------|--------------|
| 4. เงินอื่น ๆ คงเหลือ                   | -            |
| รวมส่วนที่ 5                            | 558,413.65   |
| สรุปรายรับ (ส่วนที่ 3)                  | 4,947,175.10 |
| สรุปรายจ่าย (ส่วนที่ 4)                 | 4,388,761.45 |
| งบประมาณคงเหลือ (ส่วนที่ 3 - ส่วนที่ 4) | 558,413.65   |
| ข้อมูลครั้งที่ 1 ถูกต้อง                | -            |

ทั้งนี้ ยอดรวมส่วนที่ 5 ในระบบรายงาน ต้องเท่ากับ รายงานเงินคงเหลือ ของระบบบัญชีโรงเรียน ณ วันที่ 31 มีนาคม 2564

การบันทึกข้อมูล : ครั้งที่ 1 ข้อมูล 1 ตุลาคม 2563 ถึง 31 มีนาคม 2564

การบันทึกข้อมูล : ครั้งที่ 2 ข้อมูล 1 เมษายน 2564 ถึง 30 กันยายน 2564

การบันทึกข้อมูลในครั้งที่ 2 จะสามารถบันทึกได้เมื่อดำเนินการบันทึกข้อมูลในครั้งที่ 1 ครบถ้วน ถูกต้อง โดยเริ่มต้น บันทึกข้อมูล ในส่วนที่ 1

\*\*\*\*\*